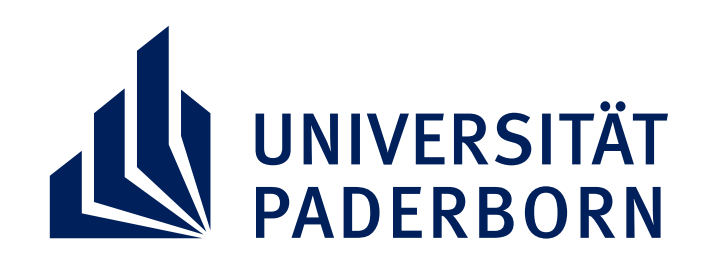

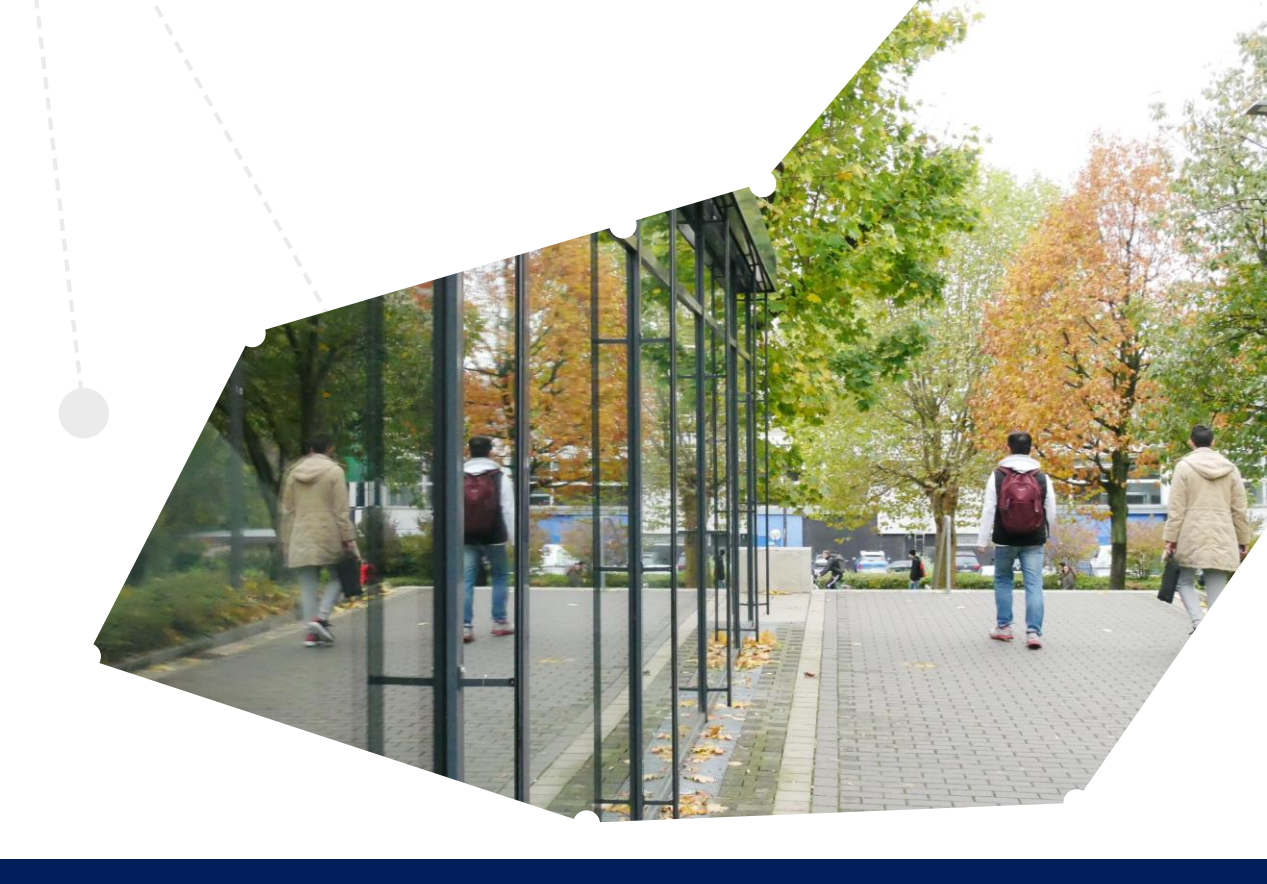

## PSYCHISCH FIT STUDIEREN DAS ONLINEFORUM FÜR DICH

Gastgeber: Universität Paderborn zusammen mit der Hochschule Bielefeld und der Technischen Hochschule Ostwestfalen-Lippe

- Lerne Warnsignale f
  ür psychische Krisen kennen
  - Stelle Vorurteile infrage
- Finde heraus, wer und was Dir helfen kann, Dich stärkt und durch eine Krise trägt
  - Lerne Hilfen direkt am Hochschulort kennen
  - Frage, was Du schon immer zum Thema fragen wolltest

Tausende Studierende waren bereits dabei und jetzt freuen wir uns auf Dich!

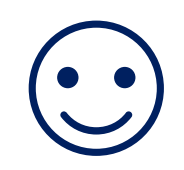

## Sei dabei: informiert, ermutigt, verbunden (gern auch anonym)

- Wann? Donnerstag, 25. April 2024: 18:00-20:00 Uhr
- Wo? via Zoom, Anmeldungen freiwillig
- Was? 90 Minuten Input + Erfahrungsaustausch

Ein Programm von: IRRSINNIG Menschlich. eV www.irsinnig-menschlich.de

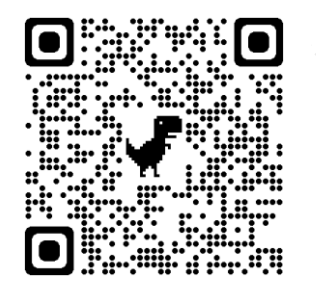

**Zoom-Meeting** 

Daten:

Meeting-ID: 875 9263 8220 Meeting-Passwort: 635485